## CARA MENJALANKAN PROGRAM

 Sebelumnya anda harus menginstal XAMPP terlebih dahulu. Kemudian menjalankan Apache dan MySQL dengan cara menekan fitur start. Untuk tampilan XAMPP seperti dibawah ini.

| 🔀 XAMPP Control Panel v3.3.0 [Compiled: Apr 6th 2021]                                                                                                    |                            |              |         |         |       |        |      |        | ×      |  |  |
|----------------------------------------------------------------------------------------------------|----------------------------|--------------|---------|---------|-------|--------|------|--------|--------|--|--|
| 8                                                                                                    | XAMPP Control Panel v3.3.0 |              |         |         |       |        |      |        | onfig  |  |  |
| Service                                                                                                    | Module                     | PID(s)       | Port(s) | Actions |       |        |      | 🛛 🎯 N  | etstat |  |  |
|                                                                                                    | Apache                     | 4484<br>8560 | 80, 443 | Stop    | Admin | Config | Logs | - 1    | Shell  |  |  |
|                                                                                                    | MySQL                      | 10080        | 3306    | Stop    | Admin | Config | Logs | Ex Ex  | plorer |  |  |
|                                                                                                    | FileZilla                  |              |         | Start   | Admin | Config | Logs | 🚽 🌄 Se | rvices |  |  |
|                                                                                                    | Mercury                    |              |         | Start   | Admin | Config | Logs | 0      | Help   |  |  |
|                                                                                                    | Tomcat                     |              |         | Start   | Admin | Config | Logs |        | Quit   |  |  |
| 10:54:53 PM [main] All prerequisites found   10:54:53 PM [main] Initializing Modules   10:54:53 PM [main] Starting Check-Timer   10:54:53 PM [main] Control Panel Ready   10:56:45 PM [Main] Control Panel Ready   10:56:46 PM [Apache] Attempting to start Apache app   10:56:47 PM [Apache] Status change detected: running   10:56:48 PM [mysqi] Attempting to start MySQL app   10:56:52 PM [mysqi] Status change detected: running |                            |              |         |         |       |        |      |        |        |  |  |
| v a sau                                                                                                    |                            |              |         |         |       |        |      |        |        |  |  |

 Agar bisa di akses dari web browser, maka file php harus di di buatkan folder baru disini untuk nama folder "penggajian" dan di tempatkan pada folder "htdocs" yang berada di C:\xampp\htdocs.

| ^              |                    |                   | Size  |  |
|----------------|--------------------|-------------------|-------|--|
| Name           | Date modified      | Туре              |       |  |
| dashboard      | 7/4/2022 3:03 PM   | File folder       |       |  |
| 📊 img          | 7/4/2022 3:03 PM   | File folder       |       |  |
| 📙 penggajian   | 8/22/2022 11:47 AM | File folder       |       |  |
| webalizer      | 7/4/2022 3:02 PM   | File folder       |       |  |
| 🔜 xampp        | 7/4/2022 3:03 PM   | File folder       |       |  |
| o applications | 8/27/2019 9:02 PM  | Chrome HTML Do    | 4 KB  |  |
| 🔊 bitnami      | 8/27/2019 9:02 PM  | Cascading Style S | 1 KB  |  |
| 😫 favicon      | 7/16/2015 10:32 PM | lcon              | 31 KB |  |
| index          | 7/16/2015 10:32 PM | PHP Source File   | 1 KB  |  |

3. Lalu buka browser dan ketikan alamat localhost/penggajian/koneksi.php

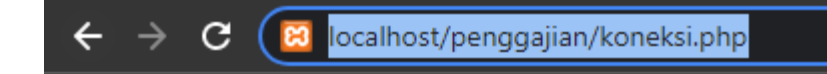

4. Kemudian akan menampilkan tampilan seperti berikut

| ← → C ③ localhost/penggajian/page.php?page | index             | 년 🋧 🛙 |
|--------------------------------------------|-------------------|-------|
|                                            |                   |       |
|                                            | Login             |       |
|                                            | Masukkan Username |       |
|                                            | Masukkan Password |       |
|                                            | Login             |       |
|                                            |                   |       |
|                                            |                   |       |
|                                            |                   |       |